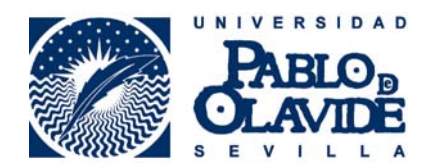

# Manual para Tutores/as Docentes de la Plataforma de Tramitación RAPMI

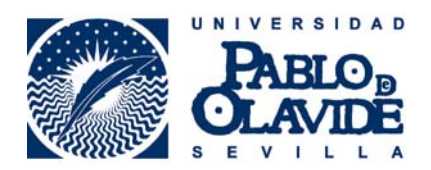

## 1.- Presentación.

Bienvenido a la Plataforma de Tramitación para la realización del Informe de Reconocimiento Académico en Programas de Movilidad Internacional (en adelante la plataforma).

Esta plataforma constituye la herramienta diseñada para formalizar el Informe de Reconocimiento Académico mediante vía telemática de forma sencilla y segura, quedando registro de cada uno de los pasos del procedimiento y sirviendo como registro documental. Teniendo en cuenta la complejidad del RAPMI y la cantidad y variedad de agentes implicados, de forma directa e indirecta, resulta especialmente interesante la puesta en marcha de esta plataforma por lo que supone de mejora de calidad de los servicios y la extensión de los potenciales beneficiarios de sus resultados.

## 2.- Requisitos del usuario.

Los requisitos para el correcto funcionamiento de la aplicación en su navegador están disponibles en la web de la Administración Electrónica de la Universidad Pablo de Olavide en el siguiente enlace:

http://www.upo.es/ae/requisitos/index.jsp

Desde el Servicio de Soporte del CIC se están llevando a cabo tareas de revisión y actualización de los equipos personales de los/as tutores/as-docentes a fin de evitar incidencias técnicas.

## 3.- Acceso a la aplicación.

El procedimiento en esta fase se iniciará siempre con la recepción de un correo electrónico en la cuenta de cada tutor comunicando la incorporación de las calificaciones para cada una de las movilidades tutorizadas. Esto ocurrirá una vez que en el ARIC se produzca la recepción del "transcript of records" y haya sido pertinentemente subido a la plataforma.

| De Miguel Angel Herrera Sanchez                                          | 🔦 Responder 🔿 Reenviar 📓 Archivar 🥚 No | deseado 🚫 Eliminar |
|--------------------------------------------------------------------------|----------------------------------------|--------------------|
| Asunto Comunicación de la incorporación certificado de calificaciones CA |                                        | 01/07/2014 16:35   |
| Para Miguel Angel Herrera Sanchez                                        |                                        | Otras acciones *   |
| Se ha incluido el certificado de calificaciones de la estancia de        | ,con dni                               | 🔿 y código         |

Se na incluido el certificado de calificaciones de la estanci de solicitud sol-201400082107-tra Acceso a la Plataforma: <u>http://venus.upo.es:8080/upo/</u>

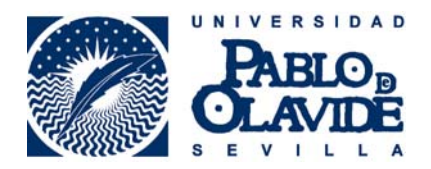

El acceso a la plataforma se realizará a través del siguiente enlace, que será incluido en cada una de las comunicaciones que acabamos de ver, con el usuario y contraseña personal utilizado para el resto de servicios UPO.

http://tramitador.upo.es:8080/upo/

| Plataforma de Tramitación w@ndA |                                               |
|---------------------------------|-----------------------------------------------|
|                                 | Introduzca su DNI o Usuario LDAP y contraseña |
|                                 | Indique DNI o Usuario LDAP.                   |
|                                 | Indique contraseña:                           |
|                                 | ENTRAR                                        |

Se accede entonces a la pantalla de inicio, desde la que se puede hacer una búsqueda rápida para acceder al expediente con el que se va a trabajar. Resulta especialmente útil hacerlo utilizando el código de expediente incluido en el mensaje. De esta forma accederemos directamente a la última versión validada en RAPMI del acuerdo académico, y por tano, a la que corresponde el certificado de notas grabadas en la plataforma.

| Pla                 | taforma de Tramitación w@                                                                                                    | )ndA                |                                     |                                        |                                       |                             |   | liguel Angel |
|---------------------|----------------------------------------------------------------------------------------------------|---------------------|-------------------------------------|----------------------------------------|---------------------------------------|-----------------------------|---|--------------|
| Noticias Publicadas | Alta de expediente Universidades                                                                                                    | Mi Trabajo          | Büsqueda de expedientes             | Büsqueda avanzada                      |                                       |                             | a |              |
| Inicia              | 5                                                                                                    |                     |                                     |                                        |                                       |                             |   |              |
|                     |                                                                                                    | Bienvenid           | o a la Plataforma                   | a de Tramitació                        | n w@ndA.                              |                             |   |              |
|                     | Desde PTw@ndA tiene acceso a todos                                                                                                    | los expedientes adm | inistrativos que puede crear, consu | ltar, tramitar o editar, y acceso a    | otras operaciones relacionadas con la | tramitación de expedientes. |   |              |
|                     | ¿Qué operación desea real                                                                                                    | izar?               |                                     |                                        |                                       |                             |   |              |
|                     | 6                                                                                                    | Noticias            |                                     |                                        | Alta Manual                           |                             |   |              |
|                     | Noticias                                                                                                    |                     |                                     | Alta Manual                            |                                       |                             |   |              |
|                     |                                                                                                    | Mi Trabajo          |                                     |                                        | Búsqueda                              |                             |   |              |
|                     | Mi Trabajo                                                                                                    |                     |                                     | Bisqueda<br>Bisqueda<br>de Expedientes | queda                                 |                             |   |              |
|                     | Bo                                                                                                    | queda Avanzada      | a                                   |                                        |                                       |                             |   |              |
|                     | epsenterve<br>epsenterve<br>epsenterve | varizada            |                                     |                                        |                                       |                             |   |              |

IMPORTANTE: Para copiar/pegar en el entorno de la plataforma hay que utilizar los comandos Ctrl+C y Ctrl+V respectivamente.

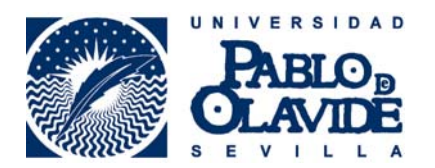

# 4.- Reconocimiento Académico.

Una vez dentro del expediente, llevaremos a cabo dos tareas a fin de completar la formalización del Informe de Reconocimiento Académico

- 1.- Registrar Notas.
- 2.- Elaborar el Documento de Reconocimiento.

a las que accederemos a través de la pestaña "Tareas y documentos permitidos":

|                       | α<br>                                                                                                    |
|-----------------------|----------------------------------------------------------------------------------------------------|
| Transiciones posibles | sol-201600065540-tra - 19/02/2016                                                                                                    |
| FIN PROCEDIMIENTO     | Procedimiento:       RAPMI_RECONOCIMIENTO_ACAD_PROGRAMAS_MOVIL_INT       Fecha entrada en fase:       24/02/2016         Organismo tramitador:       DECANO DE LA FACULTAD DE CIENCIAS       Estado:       RECONOCIMIENTO ACADEMICO CIENCIAS EM_*         El usuario:       "Miguel Ángel Herrera Sánchez" tiene bioqueado el expediento.       Estado:       RECONOCIMIENTO ACADEMICO CIENCIAS EM_* |
|                       | Tareas y documentos permitidos         Tarins asociadas         Documentos asociados         Notas del Expediente         Mensajes         Usuarios asignados                                                                                                    |
|                       | REGISTRAR NOTAS E CIENCIAS EMP.                                                                                                    |

Una vez terminadas cada una de las tareas y documentos, la incorporación de un check a los iconos del menú dela izquierda constatará la correcta realización de éstas.

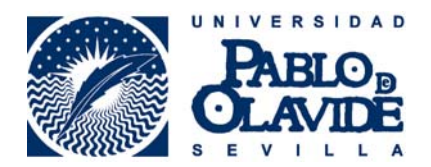

# sol-201600065540-tra - 19/02/2016

Procedimiento: RAPMI\_RECONOCIMIENTO\_ACAD\_PROGRAMAS\_MOVIL\_INT

Organismo tramitador: DECANO DE LA FACULTAD DE CIENCIAS EMPRESARIALES

El usuario: "Miguel Ángel Herrera Sánchez" tiene bloqueado el expediente.

| Tareas y documentos permitidos | Tareas asociadas  | Documentos asociados |
|--------------------------------|-------------------|----------------------|
|                                |                   |                      |
|                                | CIENCIAS EMP (1)  |                      |
|                                | NTO DE RECONOCIMI | ENTO (1)             |
| prueba                         |                   |                      |

## 4.1.- Registrar Notas

Lo primero es descargar el Trasncript of Records disponible en la pestaña "Documentos asociados" utilizando el botón de descarga.

| sol-201600065540-tra - 19/02/2016                                                                                  |                       |                         |                 |               |                      |       |
|----------------------------------------------------------------------------------------------------|-----------------------|-------------------------|-----------------|---------------|----------------------|-------|
| Procedimiento: RAPMI_RECONOCIMIENTO_ACAD_PROGRAMAS_MOVIL_INT Fecha entrada en fase: 24/02/2016                     |                       |                         |                 |               |                      |       |
| Organismo tramitador: DECANO DE LA FACULTAD DE CIENCIAS EMPRESARIALES Estado: RECONOCIMIENTO ACADEMICO CIENCIAS EM |                       |                         |                 |               |                      |       |
| El usuario: "Miguel Ángel Herrera S                                                                                | ánchez" tiene bloquea | do el expediente.       |                 |               |                      |       |
| ~                                                                                                    |                       |                         |                 |               |                      |       |
| Tareas y documentos permitidos                                                                                     | Tareas asociacas      | Documentos asociados    | Notas lel Exped | iente Mensaje | s Usuarios asignados |       |
| Ver sólo documentos de la fase                                                                                     | actual                |                         |                 |               |                      |       |
| Mostrar 4 🗸 resultados                                                                                             |                       |                         |                 |               | Buscar:              |       |
| Fecha Usuario                                                                                                    | Тіро                  | del documento (Nombre)  | <b>+</b>        | Estado 🍦      | Registr 🖨 🛛 Consul   | tas 🌲 |
| 24-02-2016 19:03 maherrer                                                                                          | CERTIFICADO ACADE     | EMICO PERSONAL (Rossi A | lvaro.pdf) TEF  | RMINADO       |                      |       |
| Mostrando del 1 al 1 de 1 res                                                                                      | ultados 📢 📢 1 🕨       | М                       | ·               |               |                      |       |

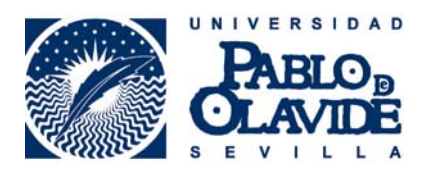

Y registraremos las calificaciones obtenidas por el/la estudiante tutorizado/a (en las asignaturas de destino y en las reconocidas en la UPO) en la plantilla que se nos abre al marcar la tarea Registrar Notas en la pestaña Tareas y documentos asociados.

| » Escritorio de tramitación                                                                                                |                          |                                                 |                              |                           |                        |               | ٩                                               |
|----------------------------------------------------------------------------------------------------|--------------------------|-------------------------------------------------|------------------------------|---------------------------|------------------------|---------------|-------------------------------------------------|
|                                                                                                    |                          |                                                 | X                            |                           |                        |               |                                                 |
| Transiciones posibles                                                                                                    |                          | sol-201600065540-tra - 19/                      | 02/2016                      |                           |                        |               |                                                 |
| 8                                                                                                    |                          | Procedimiento: RAPMI_RECONO                     | CIMIENTO_ACAD_PR             | OGRAMAS_MOVIL_INT         | Fecha entrada en fase  | : 24/02/2016  | 5                                               |
| FIN PROCEDIMIENTO                                                                                                    |                          | Organismo tramitador: DECANO                    | D DE LA FACULTAD DE          | CIENCIAS                  | Estado: RECONOCIM      | IENTO ACADE   | EMICO CIENCIAS EN                               |
| ostrar eventos                                                                                                    |                          | EMPRE                                           | SARIALES                     |                           |                        |               |                                                 |
|                                                                                                    |                          | El usuario: "Miguel Angel Herrera               | Sánchez" tiene bloque        | ado el expediente.        |                        |               |                                                 |
|                                                                                                    |                          | 1                                               |                              | T                         |                        | l anna anna 1 | []<br>[]                                        |
|                                                                                                    |                          | Tareas y documentos permitidos                  | Tareas asociadas             | Documentos asociados      | Notas del Expediente   | Mensajes      | Usuarios asignados                              |
|                                                                                                    | 14                       | REGISTRAR NOTAS F                               | CIENCIAS EMP <sup>[13]</sup> | liento. <sup>cu</sup> .   |                        |               |                                                 |
| jistrar notas<br>Jo de errores para el expediente                                                                          | <b>1</b>                 | REGISTRAR NOTAS F                               | CIENCIAS EMP <sup>(1)</sup>  | JIENTO, <sup>CU</sup> .   |                        |               |                                                 |
| jistrar notas<br>do de errores para el expediente<br>201600065540-tra                                                      | <b>H</b>                 | REGISTRAR NOTAS F                               | CIENCIAS EMP. <sup>(1)</sup> | IIENTO. <sup>(II)</sup> . |                        |               |                                                 |
| jistrar notas<br>to de errores para el expediente<br>101600065540-tra<br>SIGNATURAS A CURSA                                |                          | Prueba.                                         | CIENCIAS EMP <sup>(1)</sup>  |                           |                        |               |                                                 |
| istrar notas<br>o de errores para el expediente<br>01600065540-tra<br>SIGNATURAS A CURSA<br>1º orden C                     | R EN LA UNIVERS          | REGISTRAR NOTAS F<br>ELABORON DOCUME<br>Prueba. | CIENCIAS EMP <sup>(1)</sup>  | Créditos ECTS             | Rec./Transf.           | Nota Extranje | ero Calif. ECTS                                 |
| istrar notas<br>o de errores para el expediente<br>o 1600065540-tra<br>SIGNATURAS A CURSA<br>1º orden C                    | R EN LA UNIVERS          | BIDAD DE DESTINO<br>Idioma Origen Trad          | d. Inglés                    | Créditos ECTS             | Rec./Transf.           | Nota Extranju | ero Calif, ECTS<br>Seleccione •                 |
| jistrar notas<br>lo de enores para el expediente<br>lo 1600065540-tra<br>SIGNATURAS A CURSA<br>1º orden C<br>1 [1<br>2 [2] | R EN LA UNIVERS<br>ódigo | BEGISTRAR NOTAS F<br>ELABORAN DOCUME<br>Prueba. | d. Inglés                    | Créditos ECTS             | Rec./Transf.<br>R<br>R | Nota Extranji | ero Calif. ECTS<br>Seleccione •<br>Seleccione • |

#### ASIGNATURAS RECONOCIDAS EN LA UPO

| Nº or | den Just. | Crit. Código                               | Nota Cualitativa Nota Cuantitativa |
|-------|-----------|--------------------------------------------|------------------------------------|
| 1     | a         | 501001 - 6 Cred INTRODUCCIÓN A LA ECONOMÍA | Seleccione                         |
| 2     | a         | 501002 - 6 Cred HISTORIA ECONÓMICA         | Seleccione                         |
| 3     | a         | 501003 - 6 Cred MATEMÁTICA EMPRESARIAL I   | Seleccione                         |
| 3     | a         | 501004 - 6 Cred ECONOMÍA DE LA EMPRESA     | Seleccione                         |
|       |           |                                            | Seleccione                         |

Una vez grabadas las calificaciones es MUY IMPORTANTE finalizar la tarea mediante el botón que se habilita a tal efecto en el registro de la tarea.

| areas y document | os permitidos   | Tareas asociadas   | Docum | entos asociados | Notas del Expediente | Mensajes | Usuarios asig | nados    |
|------------------|-----------------|--------------------|-------|-----------------|----------------------|----------|---------------|----------|
| Ver sólo tareas  | de la fase acti | ual                |       |                 |                      |          |               |          |
|                  |                 |                    |       |                 |                      |          |               |          |
| Mostrar / -      | racultadoc      |                    |       |                 |                      | BU       | coar:         |          |
| Eecha            | resultados      | Nombre de la tare: |       |                 | Face                 | Bu       | Scar:         | Acciones |

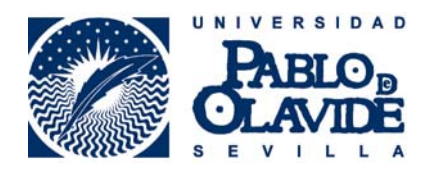

## 4.2.- Elaborar Documento de Reconocimiento

| Plataforma de Tramit                      | ación w@ndA                                                                                                    |                                                                            |                                                     |                                            |             | ? ⊡ ☆ &,                   | Miguel |
|-------------------------------------------|----------------------------------------------------------------------------------------------------|----------------------------------------------------------------------------|-----------------------------------------------------|--------------------------------------------|-------------|----------------------------|--------|
| icio » Escritorio de tramitación          |                                                                                                    |                                                                            |                                                     |                                            |             | ٩                          |        |
| <ul> <li>Transiciones posibles</li> </ul> | sol-201600065540-tra - 19/0                                                                                    | 2/2016                                                                     |                                                     |                                            |             |                            |        |
| FIN PROCEDIMIENTO.                        | Procedimiento: RAPMI_RECONOC<br>Organismo tramitador: DECANO<br>EMPRESA<br>El usuario: "Miguel Ángel Herrera S | CIMIENTO_ACAD_PRO<br>DE LA FACULTAD DE<br>ARIALES<br>sánchez" tiene bloque | OGRAMAS_MOVIL_INT<br>CIENCIAS<br>ado el expediente. | Fecha entrada en fase<br>Estado: RECONOCIM | : 24/02/201 | 6<br>Emico ciencias emiser |        |
|                                           | Tareas y documentos permitidos                                                                                 | Tareas asociadas                                                           | Documentos asociados                                | Notas del Expediente                       | Mensajes    | Usuarios asignados         |        |
| 14                                        | ELABORAR DOCUMENT                                                                                              | TO DE RECONOCIM                                                            | ENTO <sup>(III</sup> )                              |                                            |             |                            |        |

Lo primero que habría que hacer es seleccionar al firmante del Informe en la ventana que se nos abre con los firmantes habilitados en nuestra Facultad. Nos seleccionaríamos solamente a nosotros mismos.

|             | o de plantilla                               |                   |                               |
|-------------|----------------------------------------------|-------------------|-------------------------------|
| Selecció    | n de plantina                                |                   |                               |
|             | Tipos de plantillas RAPMI_RECONOCIMIENTO_ACA | DEMICO2.sxw       | ¥                             |
|             |                                              |                   |                               |
| Selección   | n de posibles firmantes                      |                   |                               |
|             |                                              |                   |                               |
| s del pue   | sto de trabajo T_RAPMI                       |                   |                               |
| ccionar     | Organismo                                    | Puesto de trabajo | Nombre                        |
|             | FACULTAD DE CIENCIAS EMPRESARIALES           | Tramitador RAPMI  | Francisco Luis Paredes Parejo |
|             | FACULTAD DE CIENCIAS EMPRESARIALES           | Tramitador RAPMI  | Miguel Ángel Herrera Sánchez  |
| Г           | FACULTAD DE CIENCIAS EMPRESARIALES           | Tramitador RAPMI  | tc_ae tc_ae                   |
|             | FACULTAD DE CIENCIAS EMPRESARIALES           | Tramitador RAPMI  | Luis Envio Portafirmas        |
|             |                                              |                   |                               |
| Selección   | n de posibles interesados al documento       |                   |                               |
| Colocato    |                                              |                   |                               |
| registros o | que mostrar.                                 |                   |                               |
|             |                                              |                   |                               |
| Observad    | ciones del documento                         |                   |                               |
|             |                                              |                   |                               |
| entario     |                                              |                   |                               |
| entario     |                                              |                   |                               |

Una vez hecho esto, editaremos el Informe de Reconocimiento mediante el icono "Editar", disponible para el documento RAPMI\_RECONOCIMIENTO\_ACADÉMICO dentro de la pestaña "Documentos asociados" apartado Documentos asociados

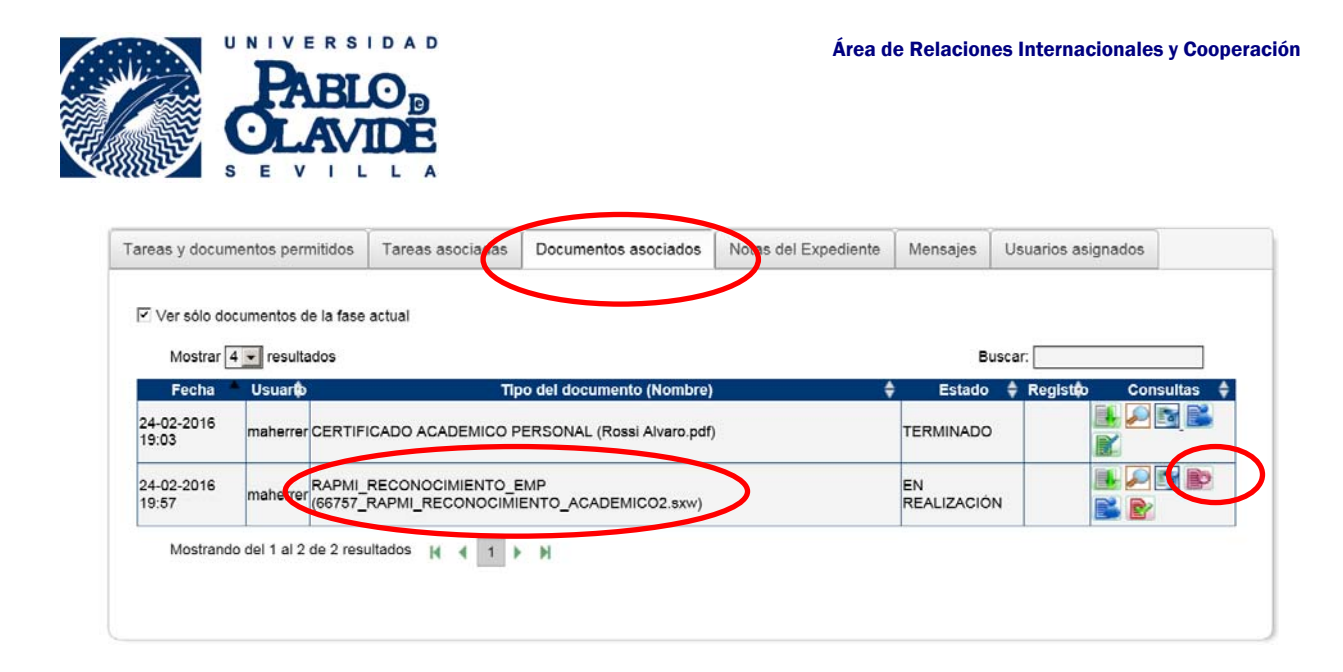

Se nos abrirá una ventana de Open Office que incluye una plantilla genérica con una serie de códigos como la que aparece a continuación:

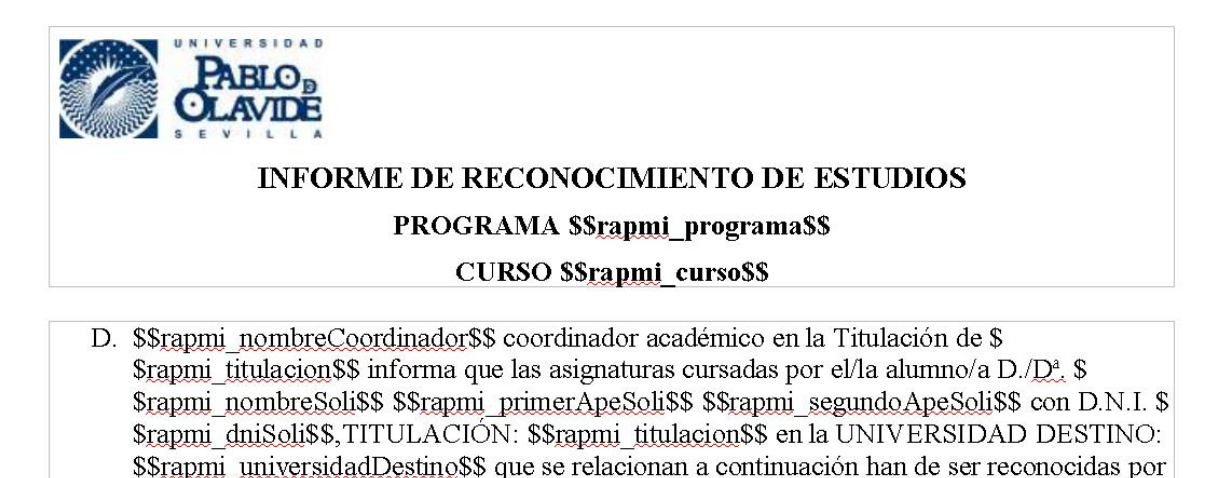

las asignaturas de la Universidad Pablo de Olavide que se relacionan a continuación.

DI.

\$\$TAB RAPMITablaRecAcad\$\$

Créditos totales cursados en universidad extranjera \$\$<u>rapmi\_sumaCredECTSD</u>\$\$ DII.Créditos totales reconocidos en UPO \$\$<u>rapmi\_sumaCredUPO</u>\$\$

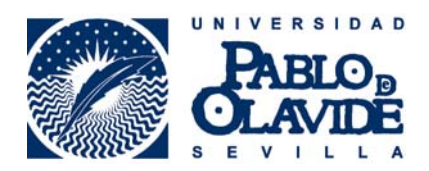

Tendremos que sustituir las variables mediante el botón "reemplazar variables", que aparece en la barra de herramientas, para que se carguen todos los datos del expediente.

| Archivo            | Edición Insertar Herramientas Configuración Ayuda |
|--------------------|---------------------------------------------------|
|                    |                                                   |
|                    |                                                   |
| : ( <del>b</del> ø |                                                   |
| L                  |                                                   |
|                    |                                                   |
| -                  |                                                   |
| -                  |                                                   |
|                    |                                                   |
|                    | UNIVERSIDAD                                       |
|                    | PABLO                                             |
| -                  | OLAVIDE                                           |
| N                  | NURRENT S E VOILLA                                |
|                    | INFORME DE RECONOCIMIENTO DE ESTUDIOS             |
| ຕ                  | PROGRAMA \$\$rapmi_programa\$\$                   |
| 1                  | CURSO \$\$ranmi_curso\$\$                         |
| 4                  |                                                   |

Una vez realizada la sustitución de variables obtendremos el Informe de Reconocimiento correctamente cumplimentado, que tendremos que grabar en la plataforma mediante el botón "guardar".

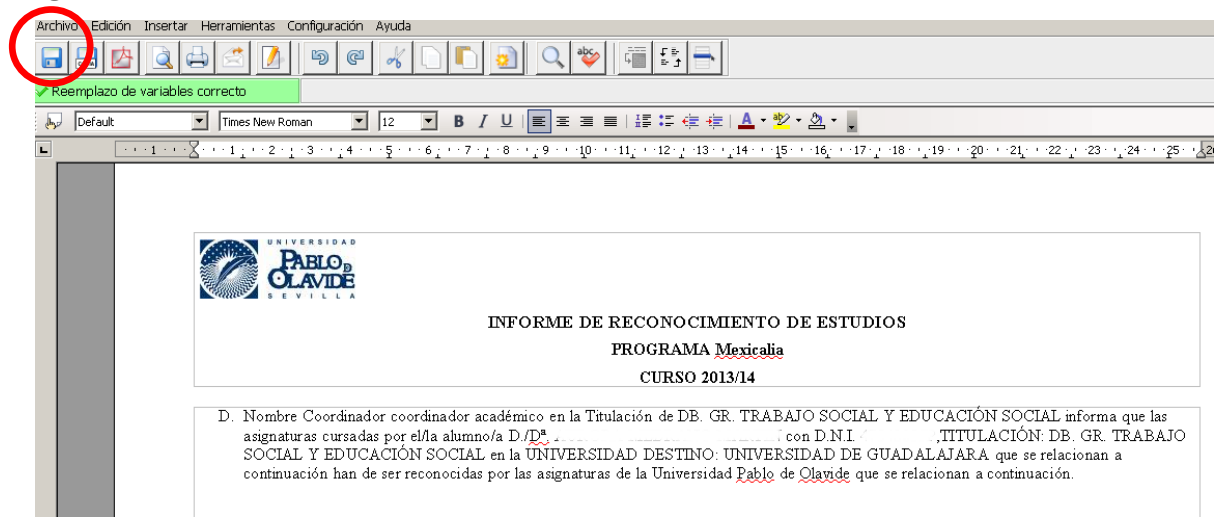

La herramienta nos mostrará un aviso comunicando que el documento se ha guardado correctamente

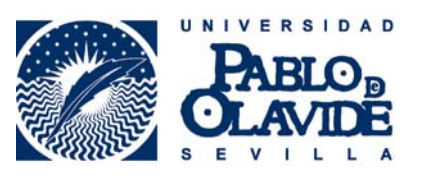

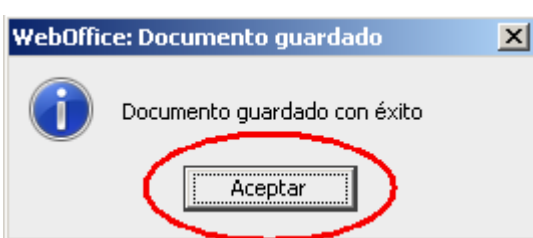

Después, finalizaremos la tarea mediante el botón "Terminar"

| Ver sólo docume        | entos de la fase        | actual            |                            |          |                   |             |           |
|------------------------|-------------------------|-------------------|----------------------------|----------|-------------------|-------------|-----------|
| Mostrar 4 💌            | resultados              |                   |                            |          | Bu                | scar:       |           |
| Fecha Us               | suarto                  | Tip               | o del documento (Nombre)   | <b>+</b> | Estado            | 🔷 Registito | Consultas |
| 24-02-2016<br>19:03 ma | herrer CERTIF           | ICADO ACADEMICO P | ERSONAL (Rossi Alvaro.pdf) |          | TERMINADO         |             | ₽ 🖬 🛸     |
| 24-02-2016<br>19:57 ma | herrer RAPMI<br>(66757_ | RECONOCIMIENTO_E  | MP<br>ENTO_ACADEMICO2.sxw) |          | EN<br>REALIZACIÓN | J III       |           |

El siguiente paso, previo a la firma del informe de reconocimiento, será convertir el documento a formato .pdf

| Tareas y docume     | entos perm    | nitidos             | Tareas asociadas                      | Documentos asociados       | Notas del Expediente | Mensajes  | Usua     | rios asignados |  |
|---------------------|---------------|---------------------|---------------------------------------|----------------------------|----------------------|-----------|----------|----------------|--|
| 🖂 Veretie des       |               |                     | a stual                               |                            |                      |           |          |                |  |
| I ver solo doc      |               |                     |                                       |                            |                      |           |          |                |  |
| Mostrar 4           | \star resulta | dos                 |                                       |                            |                      |           | Buscar:  |                |  |
| Fecha               | Usuarto       |                     | Тіро                                  | del documento (Nombre)     | <b>•</b>             | Estado 🌩  | Registro | Consultas 🍦    |  |
| 24-02-2016<br>19:03 | maherrer      | CERTIFI             | CADO ACADEMICO P                      | ERSONAL (Rossi Alvaro.pdf) |                      | TERMINADO |          |                |  |
| 24-02-2016<br>20:07 | maherrer      | RAPMI_F<br>(66758_F | RECONOCIMIENTO_E<br>RAPMI_RECONOCIMIE | MP<br>ENTO_ACADEMICO.sxw)  |                      | TERMINADO |          |                |  |
| Mostrando           | del 1 al 2 d  | de 2 resu           | itados 🙀 有 🕽 🕨                        | M                          |                      |           |          | -              |  |

Tras lo que el documento estará listo para su firma. Aparecen para ello dos iconos de firma, uno para realizar la firma directamente desde la plataforma, y otro enviando el documento a port@firmas (como se había realizado hasta ahora). Exponemos a continuación la secuencia de la firma en plataforma por ser la más directa y suponer uno de los principales avances de esta nueva versión.

| Tareas y docum                 | nentos permitidos          | Mensajes          | Usuarios asignados         |          |           |                |         |  |  |
|--------------------------------|----------------------------|-------------------|----------------------------|----------|-----------|----------------|---------|--|--|
| Ver sólo do                    | cumentos de la fase        | actual            |                            |          |           |                |         |  |  |
| Mostrar 4 🔽 resultados Buscar: |                            |                   |                            |          |           |                |         |  |  |
| Fecha                          | Usuarto                    | Tip               | o del documento (Nombre)   | <b>•</b> | Estado 🌲  | Registro Consu | iltas 🌲 |  |  |
| 24-02-2016<br>19:03            | maherrer CERTIF            | ICADO ACADEMICO P | ERSONAL (Rossi Alvaro.pdf) | 1        | TERMINADO |                | B Z     |  |  |
| 24-02-2016<br>20:07            | maherrer RAPMI_<br>(66758_ | RECONOCIMIENTO_E  | EMP<br>ENTO_ACADEMICO.pdf) |          | TERMINADO |                |         |  |  |
| Mostrand                       | o del 1 al 2 de 2 resu     | ultados 📢 📢 丨 🕨   | м                          |          |           |                |         |  |  |
|                                |                            |                   |                            |          |           |                |         |  |  |
|                                |                            |                   |                            |          |           |                |         |  |  |
|                                |                            |                   |                            |          |           |                |         |  |  |

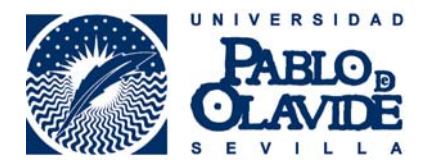

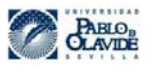

#### INFORME DE RECONOCIMIENTO DE ESTUDIOS

PROGRAMA Erasmu CURSO 2013/14

D. Nombre Coordinador coordinador académico en la Titulación de GRADO EN ADMINISTRACIÓN Y DIRECCIÓN DE EMPRESAS informa que las asignaturas cursadas por el/la alumno/a D/D\*, ROSA LENA LOZANO con D.N.I. 28814085F, TITULACIÓN: GRADO EN ADMINISTRACIÓN Y DIRECCIÓN DE EMPRESAS en la UNIVERSIDAD DESTINO: ZZ que se relacionan a continuación han de ser reconocidas por las asignaturas de la Universidad Pablo de Olavide que se relacionan a continuación.

| N* Orden | Código Ext. | Id. Origen | Trad. Inglés | Cred ECTS | Nota Ext. | Calif. ECTS | Código Upo                                              | Nota<br>Cuantitativa | Nota<br>Cualitativa |
|----------|-------------|------------|--------------|-----------|-----------|-------------|---------------------------------------------------------|----------------------|---------------------|
| 1        | 1           | AA         |              | 6         | 10        | A           | 501001 - 6<br>Cred<br>INTRODUC<br>CIÓN A LA<br>ECONOMÍA | 10                   | Sobresaliente       |
| 2        | 2           | BB         |              | 6         | 10        | A           | 501002 - 6<br>Cred<br>HISTORIA<br>ECONÓMIC<br>A         | 10                   | Sobresaliente       |
| 2        | 22          | BB2        |              | 6         | 10        | A           |                                                         |                      |                     |

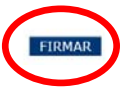

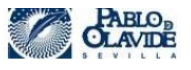

#### INFORME DE RECONOCIMIENTO DE ESTUDIOS PROGRAMA Erasmus CURSO 2013/14

D. Nombre Coordinador coordinador académico en la Titulación de GRADO EN ADMINISTRACIÓN Y DIRECCIÓN DE EMPRESAS informa que las asignaturas cursadas por el/la alumno/a D./Dª. ROSA LENA LOZANO con D.N.I. 28814085F,TITULACIÓN: GRADO EN ADMINISTRACIÓN Y DIRECCIÓN DE EMPRESAS en la UNIVERSIDAD DESTINO: ZZ que se relacionan a continuación han de ser reconocidas por las asignaturas de la Universidad Pablo de Olavide que se relacionan a continuación.

| Nº Orden | Código Ext. | Id. Origen | Trad. Inglés | Cred ECTS         | Nota Ext.   | Calif. ECTS | Código Upo                                              | Nota<br>Cuantitativa | Nota<br>Cualitativa |
|----------|-------------|------------|--------------|-------------------|-------------|-------------|---------------------------------------------------------|----------------------|---------------------|
| 1        | 1           | AA         |              | 6                 | 10          | A           | 501001 - 6<br>Cred<br>INTRODUC<br>CIÓN A LA<br>ECONOMÍA | 10                   | Sobresaliente       |
| 2        | 2           | BB         |              | 6                 | 10          | A           | 501002 - 6<br>Cred<br>HISTORIA<br>ECONÓMIC              | 10                   | Sobresaliente       |
| 2        | 22          | BB2        | ACO          | TEC CSP WG10      | )           |             | ×                                                       |                      |                     |
|          |             |            |              | MIGUEL A          | . HERRERA S | ANCHEZ      |                                                         |                      |                     |
|          |             |            | h            | ntroduzca el PIN: | ••••        |             |                                                         |                      |                     |

Aceptar

Cancelar

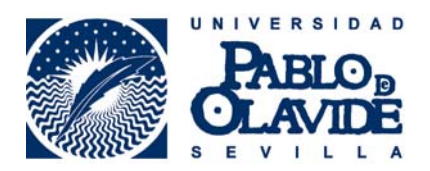

## Una vez hecho

quedando así el Informe cumplimentado y validado. Podemos comprobarlo a través del botón "Ver documento firmado" disponible para el documento RAPMI\_RECONOCIMIENTO\_ACADÉMICO dentro del apartado Documentos asociados (parte superior derecha del expediente).

|                         | Documentos asociados |                                          |                          |         |                    |  |  |  |  |
|-------------------------|----------------------|------------------------------------------|--------------------------|---------|--------------------|--|--|--|--|
|                         |                      | Relación de documentos                   | adjuntos al Expediente   |         |                    |  |  |  |  |
|                         |                      | Ver sólo document                        | os de la fase actual     |         |                    |  |  |  |  |
| Fecha                   | Usuario              | Nombre del documento                     | Tipo de Documento        | Estado  | Registro Consultas |  |  |  |  |
| 03-07-<br>2014<br>10:45 | tc_ae                | 65672_RAPMI_RECONOCIMIENTO_ACADEMICO.pdf | RAPMI_RECONOCIMIENTO_SOC | FIRMADO |                    |  |  |  |  |

## 5.- Finalización de Expediente

Para terminar, es imprescindible que realicemos la transición del expediente a la siguiente fase, Fin de Procedimiento (en la parte izquierda de la pantalla) para que el resto de actores implicados puedan seguir trabajando con el mismo.

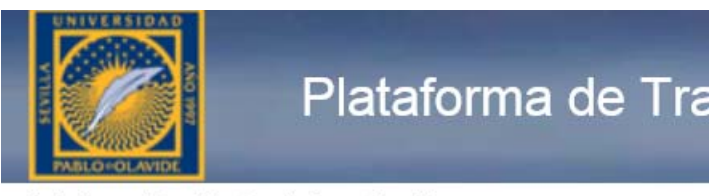

Inicio » Escritorio de tramitación

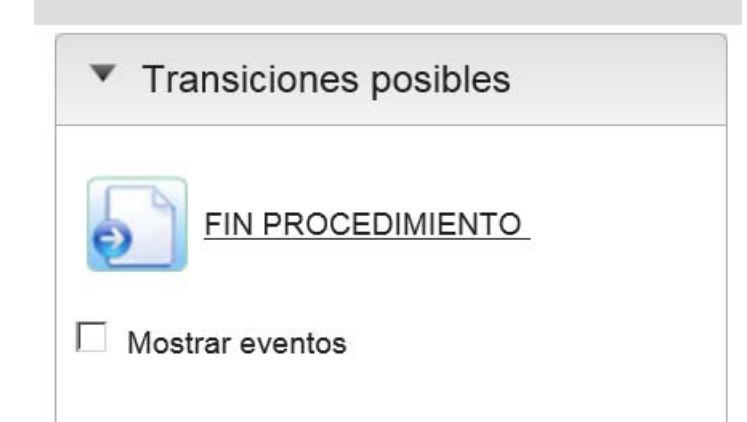